## **OTVARANJE PAYPAL NALOGA**

Pre nego što započnete proceduru otvaranja naloga, morate imati račun u nekoj banci i VISA karticu za internet.

## PAYPAL

Karticu i aktivan račun sa uplaćenim sredstvima morate imati kod sebe!

## 1. Posetite stranicu www.paypal.com

### 2. U gornjem desnom uglu pritisnite SIGN UP

3. Izaberite svoju zemlju tj. zemlju u kojoj imate bankarski račun, kao i jezik koji ćete PAYPAL koristiti

| Sign up with PayPal                      | Secure                                                             |
|------------------------------------------|--------------------------------------------------------------------|
| Your country or region                   |                                                                    |
| Your language                            |                                                                    |
| Individual                               | Business                                                           |
| For individuals who buy and sell online. | For merchants who buy and sell online using their<br>company name. |
| Open an account                          | Open an account                                                    |
| No charge for opening your account.      | No charge for opening your account.                                |
|                                          | ** To open a business account you will pood to provide information |

- 4. Unutar kategorije INDIVIDUAL pritisnite taster OPEN AN ACCOUNT
- 5. Pojaviće se formular koji trebate popuniti sa sledećim podacima:

## PayPal

Enter your information

| Please fill in all fields.                             |                                                                                       |
|--------------------------------------------------------|---------------------------------------------------------------------------------------|
| Email address<br>You will use this to log in to PayPal | Ovde upišite željenu Vašu e-mail adresu, koja će ujedno biti<br>i Vaše korisničko ime |
| Choose a password                                      |                                                                                       |
| Re-enter password                                      | Ovde upišite željenu lozinku, a u donji okvir je ponovite                             |
| Full legal first name                                  | Vače ime                                                                              |
| Middle name                                            |                                                                                       |
|                                                        | Srednje ime (ime oca ili majke)                                                       |
| Full legal last name                                   | Prezime                                                                               |
| Date of birth<br>mm dd yvyy                            |                                                                                       |
|                                                        | Datum rođenja. PAŽNJA: mesec, dan, godina                                             |
| Nationality                                            |                                                                                       |
| Serbia                                                 |                                                                                       |

Secure

## ... kao i

| Address line 1                                                                                                    | Adresa                                                                                            |                                                                                                    |
|----------------------------------------------------------------------------------------------------|---------------------------------------------------------------------------------------------------|----------------------------------------------------------------------------------------------------|
| Address line 2 (optional)                                                                                                    |                                                                                                   |                                                                                                    |
| City                                                                                                    | Grad                                                                                              |                                                                                                    |
| State / Province / Region                                                                                                    | ulau                                                                                              |                                                                                                    |
|                                                                                                    | Država                                                                                            |                                                                                                    |
| Postal code                                                                                                    | Dožtovoli kuoj                                                                                    |                                                                                                    |
|                                                                                                    | Postanski broj                                                                                    |                                                                                                    |
| Phone number why is this needed?                                                                                                    | Telefon                                                                                           |                                                                                                    |
| Link my credit card so I can start shoppir<br>Credit card number                                                                      | ng right away (recommended)                                                                       | Broj kartice                                                                                                  |
| Expiration date CSC W<br>Month                                                                                                    | /hat's this?<br>CSC trocifre                                                                      | eni broj sa vaše kartice                                                                                      |
| Consumer advisory - The PayPal™ paymen<br>the Holder of the PayPal™ stored value faci<br>(users) are advised to read the terms and co | nt service is regarded as a stored<br>ility, does not require the approva<br>onditions carefully. | value facility under Singapore law. PayPal Pte. Ltd.,<br>al of the Monetary Authority of Singapore. Consumers |
| By clicking the button, I agree to the PayPal                                                                                         | User Agreement                                                                                    |                                                                                                    |
|                                                                                                    |                                                                                                   |                                                                                                    |

## 6. Proverite sve podatke i ako je sve u redu, pritisnite AGREE AND CREATE ACCOUNT

### 7. Vaš račun je aktiviran i sada morate verifikovati tj. potvrditi ispravnost mail adrese i bankarskog računa.

## 8. Otvorite svoj mail, dobili ste novu poruku ...

Congratulations on signing up with PayPal. To get started, just follow these steps to start paying safely and easily with PayPal whenever you shop online.

#### Why use PayPal?

- Use your credit card or bank account without exposing your financial information to merchants.
- Speed through checkout without stopping to enter your billing information.
- Send money to family and friends for free.

#### Step 1: Activate your account

To activate your account, just confirm your email address.(It only takes a minute.)
Activate

Another way to activate your account:

- 1. Log in to your PayPal account.
- 2. Click Confirm Email on your Account Overview.
- 3. Enter your confirmation number: 09948079768884290059

9. Pritisnite taster ACTIVATE da potvrdite da je to Vaša mail adresa

10. Ponovo će se pojavite PAYPAL ekran i sada upišite Vašu lozinku koju ste izabrali

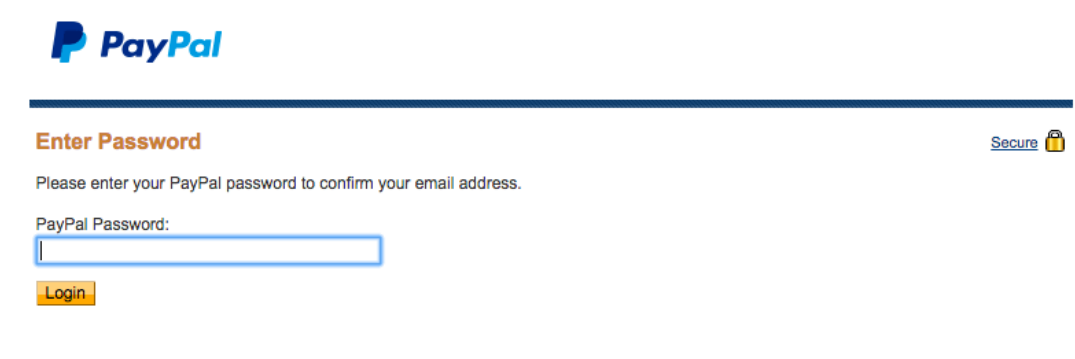

... i pritisnite LOGIN

11. Sada ste dobili potvrdu da ste uspešno verifikovali e-mail adresu, i pozivate se da definišete dva sigurnosna pitanja i upišite odgovore.

| pdate account information                                                                                              |                                                                                     | Secure |
|----------------------------------------------------------------------------------------------------|-------------------------------------------------------------------------------------|--------|
| You have successfully confirmed your email address.                                                                    |                                                                                     |        |
| Please take a moment to choose and answer 2 security (<br>(We'll ask you these questions if you forget your password.) | questions.                                                                          |        |
| Security question 1<br>-Choose a Question                                                                              | Sa spiska ćete izabrati neko pitanje a u<br>polje upišite proizvoljan odgovor. To   |        |
| Answer 1                                                                                                    | uradite kod oba polja.<br>Ovo je namenjeno ako neko pokuša da se                    |        |
| Security question 2 -Choose Another Question                                                                           | prijavi sa vašim podacima, sistem će vas<br>upitati za ova dva pitanja i samo osobe |        |
| Answer 2                                                                                                    | koje znaju odgovore če dobiti pristup.                                              |        |
| Submit                                                                                                    | ZAPISITE SEBI ODGOVORE!                                                             |        |
|                                                                                                    |                                                                                     |        |

## ... i pritisnite SUBMIT

12. Vaš račun je aktivan i dobijate prikaz ...

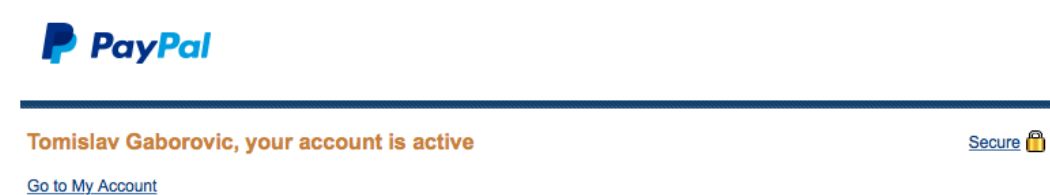

## 13. Kliknite na GO TO MY ACCOUNT

## 14. Sada morate verifikovati i bankarski račun

|              |                    |                             |             |                                      |                         |                   | _                    |             | Notifications                                                  |
|--------------|--------------------|-----------------------------|-------------|--------------------------------------|-------------------------|-------------------|----------------------|-------------|----------------------------------------------------------------|
| vailab       | ole bala<br>alance | ance in EUF<br>(all current | R (primary  | ): €0.00 EUR<br>able and pending) co | nverted to EUR: €0.00 B | EUR 🖃 <u>Hide</u> | Currency             | / converter | Link and confirm my debit or credit<br>card     Policy Updates |
| Curre<br>EUR | ncy<br>(Prima      | ıry)                        |             | Total<br>€0.00 EUR                   |                         |                   |                      |             |                                                                |
| recen        | nt activi          | ity   <u>Paym</u> e         | ents receiv | red   Payments sen                   | t                       |                   | View all of my t     | ransactions |                                                                |
| iy reci      | ent ac             | tivity - Last               | t 7 days (J | un 3, 2015-Jun 10, 2                 | 2015)                   |                   |                      |             |                                                                |
| Archive      | e <u>W</u>         | nat's this                  |             |                                      |                         |                   | Payment stat         | us glossary |                                                                |
| ) (          | Date               | 100 -                       | Туре        | Name/Email                           | Payment status          | Details           | Order status/Actions | Gross       |                                                                |
|              |                    |                             |             |                                      | -No New Items-          |                   |                      |             |                                                                |

... kliknite na LINK AND CONFIRM MY DEBIT OR CREDIT CARD

# 15. U sledećem koraku, PAYPAL će privremeno skinuti 1,5 evra (u ekvivalentnoj protivvrednosti) sa vašeg računa

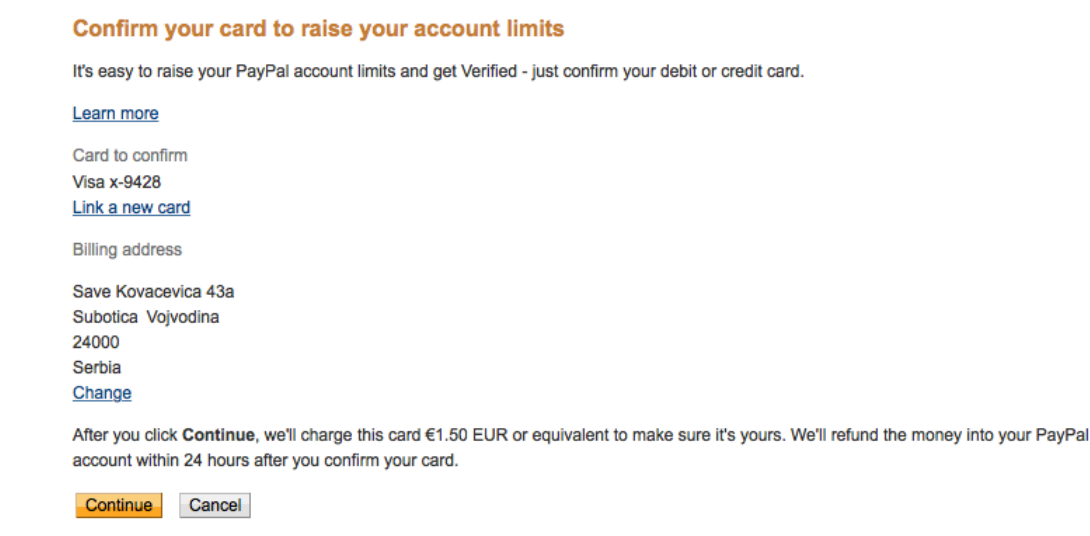

## ... i pritisnite CONTINUE

16. Sada je PAYPAL skinuo ta sredstva sa računa i morate otići do Vaše banke, ili proveriti, ako imate online pristup Vašem računu stanje i što je najvažnije, jednu oznaku tj. četvorocifreni broj ispred reči CODE koja se pojavila kao opis te transakcije.

#### Please confirm your card in 2-3 days

We charged €1.50 EUR or equivalent to your Visa x-9428 card to make sure it's yours. The charge creates a unique 4-digit code that will show up on your card statement within a few days.

| How to raise your account limits and get Verified Sample summary of financial activity from your card issuer                                                                                                    |                                         |
|----------------------------------------------------------------------------------------------------|-----------------------------------------|
| Date         Description         Amount           01/06/2009         PP * 1234         CODE         -1,50 EUR                                                                                                    |                                         |
| <ol> <li>1234</li> <li>Sample PayPal code</li> <li>Check your card statement in a day or two for the code we sent with the charge - sometimes there's a slight dela check your card statement online, check your paper statement when it comes in the mail (this can take up to 30 or the charge from PayPal with a 4-digit code.</li> </ol> | y. If you can't<br>days). You will find |
| <ol> <li>Log back in to your PayPal account and click Confirm my debit or credit card.</li> <li>Enter only the 4-digit code from your credit card statement or bank statement (for debit card).</li> </ol>                                                                                                    |                                         |
| We'll refund the €1.50 EUR or equivalent charge into your PayPal account within 24 hours after you confirm your card.                                                                                                    |                                         |

Go to my Account Overview

17. Pritisnite GO TO MY ACCOUNT OVERVIEW i vratiće te se na osnovni prikaz stanja Vašeg PAYPAL računa

| Account Type: Premier   Status: U                                                           | Inverified Get verified Acco                                         | unt Limits: View Limits |                   |                      |              |                                                    |
|---------------------------------------------------------------------------------------------|----------------------------------------------------------------------|-------------------------|-------------------|----------------------|--------------|----------------------------------------------------|
| PayPal balance: €0.00 EUR <u>Currency converter</u>                                         |                                                                      |                         |                   |                      |              | Notifications                                      |
| Available balance in EUR (pr<br>Total balance (all currencies,<br>Currency<br>EUR (Primary) | imary): €0.00 EUR<br>available and pending) co<br>Total<br>€0.00 EUR | nverted to EUR: €0.00 E | EUR 🖃 <u>Hide</u> |                      |              | Confirm my debit or credit card     Policy Updates |
| My recent activity   Payments<br>My recent activity - Last 7 da                             | \$0.00 USD<br>received   Payments sent<br>ays (Jun 3, 2015-Jun 10, 2 | 2015)                   |                   | View all of my       | transactions |                                                    |
| Archive What's this                                                                         |                                                                      |                         |                   | Payment sta          | tus glossary |                                                    |
| 🗌 Date 🕅 – Typ                                                                              | oe Name/Email                                                        | Payment status          | Details           | Order status/Actions | Gross        |                                                    |
|                                                                                             |                                                                      | -No New Items-          |                   |                      |              |                                                    |
| Archive What's this                                                                         |                                                                      |                         |                   |                      |              |                                                    |

... sada se možete odjaviti sa Paypal naloga i sačekati da dobite taj broj - LOG OUT

18. Kada ste saznali Vaš četvorocifreni broj, ponovo se prijavite na vaš nalog, i izaberite opciju CONFIRM MY DEBIT OR CREDIT CARD

Dobićete novi prikaz ...

| We ma<br>2015.                                                              | ade a €1.50 EUR or                                                                                       | equivalent charge to                                               | your card on Jun 10,                  |
|-----------------------------------------------------------------------------|----------------------------------------------------------------------------------------------------|--------------------------------------------------------------------|---------------------------------------|
| Check<br>the uni                                                            | your credit card stati<br>ique 4-digit code we                                                           | ement or bank state<br>sent with the charge                        | ment (for debit card) for             |
| ard to co                                                                   | onfirm                                                                                                   |                                                                    |                                       |
| ample sur                                                                   | ≤o<br>nmarv of financial acti                                                                            | /tv from vour card iss                                             | Jer                                   |
| Date                                                                        | Description                                                                                              | Amount                                                             |                                       |
| 01/06/20                                                                    | 09 PP * (1234) CODE                                                                                      | -1,50 EUR                                                          |                                       |
|                                                                             |                                                                                                    |                                                                    |                                       |
| 1004                                                                        |                                                                                                    |                                                                    |                                       |
| 1234<br>Sample Par                                                          | /Pal code                                                                                                |                                                                    |                                       |
| 1234<br>Sample Pay                                                          | yPal code<br>Pal code (4 number                                                                          | 5)                                                                 |                                       |
| 1234<br>Sample Par                                                          | yPal code<br>Pal code (4 number                                                                          | 5)                                                                 |                                       |
| 1234<br>Sample Pay                                                          | yPal code<br>Pal code (4 number                                                                          | s)<br>e we sent on Jun 10,                                         | 2015?                                 |
| 1234<br>Sample Pay<br>Enter Pay<br>Having tro<br>Ve'll refur<br>vithin 24 I | yPal code<br>Pal code (4 number<br>buble finding the cod<br>nd the €1.50 EUR or<br>hours after you confi | s)<br>e we sent on Jun 10,<br>equivalent charge in<br>m your card. | <u>2015?</u><br>to your PayPal accoun |

... gde unutar opcije ENTER PAYPAL CODE treba da upišete taj četvorocifreni broj što ste dobili od svoje banke, i pritisnite CONFIRM CARD 19. Ako ste dobar broj upisali, dobićete potvrdu u obliku sledeće slike:

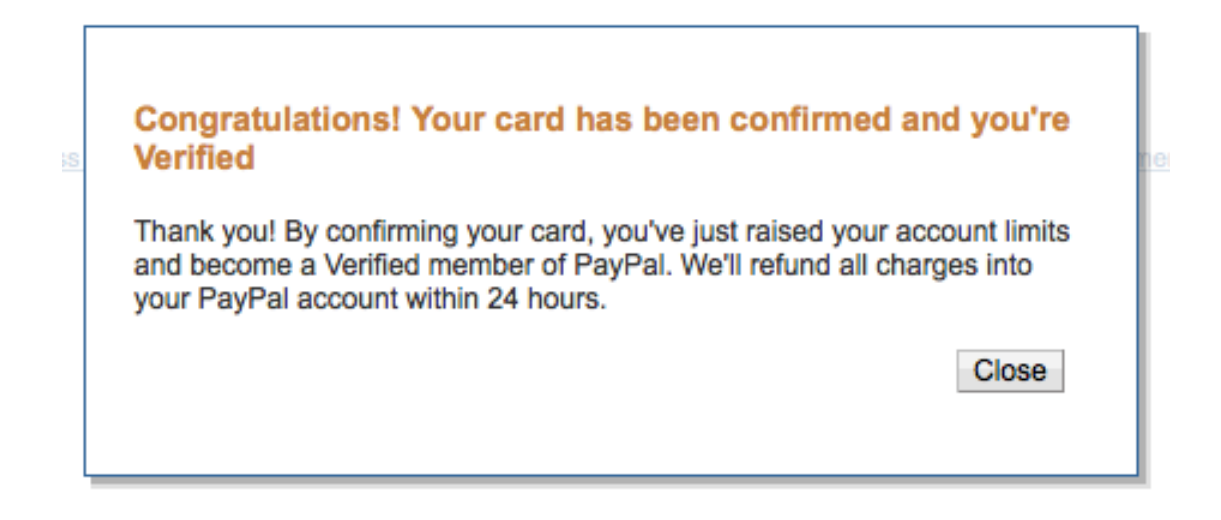

## 20. Pritisnite CLOSE

21. Kada se vratite na osnovni prikaz, videćete da su Vam odmah i vratili 1,5 eura na PayPal račun.

| Account Type: Premier Status: Ve                                                                                                    | rified           |               |                |                |                      |                 |  |
|----------------------------------------------------------------------------------------------------|------------------|---------------|----------------|----------------|----------------------|-----------------|--|
| PayPal balance: €1.50 EUR Currency converter                                                                                                    |                  |               |                |                |                      | Notifications   |  |
| Available balance in EUR (primary): €1.50 EUR<br>Total balance (all currencies, available and pending) converted to EUR: €1.50 EUR 😑 <u>Hide</u> |                  |               |                |                |                      | Policy Updates  |  |
| Currency                                                                                                    |                  | Total         |                |                |                      |                 |  |
| EUR (Primary)                                                                                                    | €1               | .50 EUR       |                |                |                      |                 |  |
| USD                                                                                                    | \$0              | .00 USD       |                |                |                      |                 |  |
| My recent activity   Payments re                                                                                                    | eceived   Paym   | ents sent     |                |                | View all of r        | my transactions |  |
| My recent activity - Last 7 day                                                                                                    | ys (Jun 3, 2015- | Jun 10, 2015) |                |                |                      |                 |  |
| Archive What's this                                                                                                    |                  |               |                |                | Payment              | status glossary |  |
| 🗌 Date 🛛 🖉 – 1                                                                                                    | Туре             | Name/Email    | Payment status | Details        | Order status/Actions | Gross           |  |
| Jun 10, 2015                                                                                                    | Refund From      | PayPal        | Completed      | <b>Details</b> |                      | €1.50 EUR       |  |
| Archive What's this                                                                                                    |                  |               |                |                |                      |                 |  |

22. Unutar kategorije NOTIFICATIONS još imate opciju POLICY UPDATES (uslovi korišćenje) na koje trebate (mada nije neophodno) da pritisnete.

23. Dobićete prikaz Ugovora tj. Uslova korišćenja sistema PayPal ...

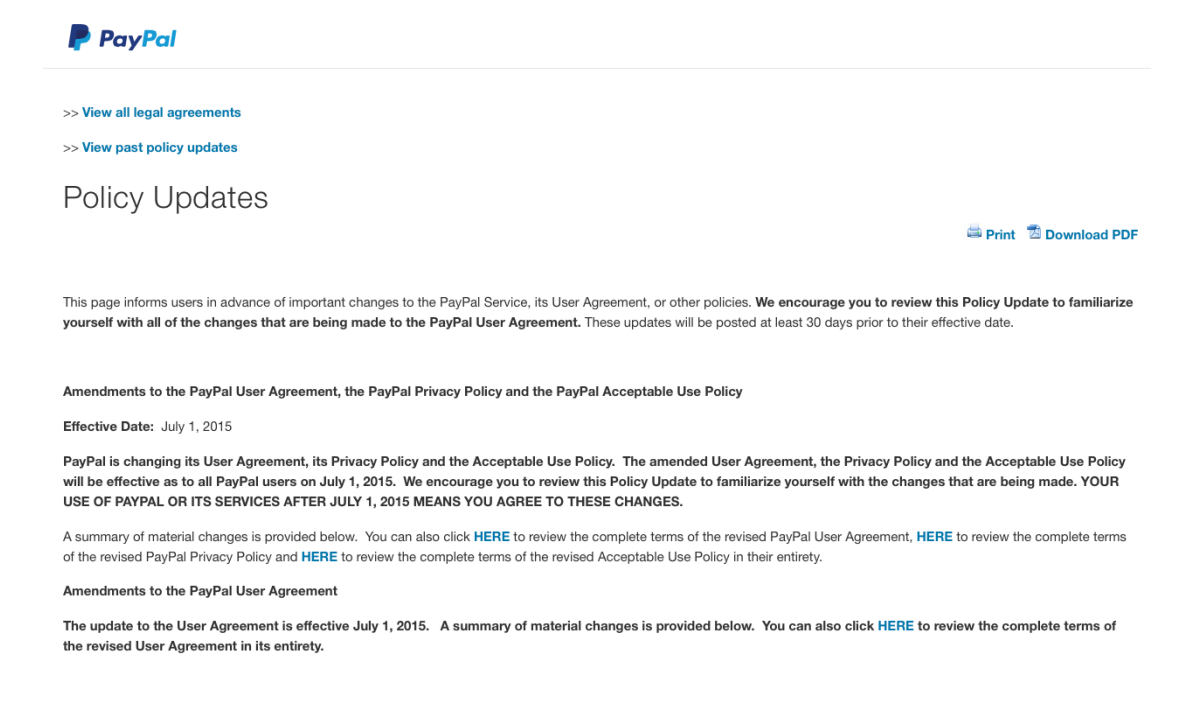

... pritisnite DOWNLOAD PDF da ga memorišete u svom računaru i vratite se na osnovni prikaz Vašeg računa.

24. I sada ste spremni, pod uslovom da imate sredstva na bankarskom računu, da preko PayPal servisa kupujete robu ili usluge.